## Pour accéder aux applications ministérielles de SIGNET 2000+

1. Cliquez sur le bouton Démarrer

لتعسيم

1.2.1

التقصير

and and

المطيرة

- 2. Cliquez sur Apps réseau SIGNET
- 3. Cliquez sur Applications ministérielles
- 4. Sélectionnez une application dans le menu

## Pour accéder à l'AIDE sur les applications ministérielles de SIGNET 2000+

- 1. Cliquez sur le bouton Démarrer
- 2. Cliquez sur Apps réseau SIGNET
- 3. Cliquez sur Applications ministérielles
- 4. Sélectionnez AIDE dans le menu

## Pour ajouter une imprimante réseau

- 1. Dans le menu Démarrer, choisissez Paramètres
- 2. Sélectionnez Imprimantes
- 3. Dans le dossier Imprimantes, cliquez deux fois sur Ajout d'imprimante
- 4. Dans l'Assistant Ajout d'imprimante, cliquez sur Suivant
- 5. Dans la fenêtre Connecter une imprimante, choisissez une imprimante depuis votre site
- 6. Cliquez sur OK

## Pour sélectionner une imprimante par défaut

- 1. Dans le menu Démarrer, choisissez Paramètres
- 2. Sélectionnez Imprimantes
- 3. Dans le dossier Imprimante, cliquez deux fois sur l'imprimante que vous voulez avoir comme défaut
- 4. Dans la fenêtre de l'imprimante, sélectionnez Définir comme défaut
- 5. Fermez la fenêtre de l'imprimante
- 6. Fermez le dossier par défaut